# PRÁCTICA #2

### Tema: Configurar un PowerFlex 4M usando CCW

### 1. Objetivos

# 1.1. Objetivo general

Elaborar aplicaciones con módulos de entradas y salidas analógicas a través del software Connected Component y un PowerFlex 4M, para la conversión de magnitudes físicas de procesos industriales.

### 1.2. Objetivos específicos

- 1. Analizar la conversión de magnitudes físicas a valores digitales para el uso de módulos de entradas y salidas analógicas.
- 2. Comprender el uso del bloque de escalamiento para la conversión de señales analógicas a digitales.
- 3. Elaborar una aplicación con el variador de Frecuencia PowerFlex 4M para el uso de entradas y salidas analógicas del Micro850.

# 2. Equipos y herramientas

- PLC Micro850
- Modulo de entradas y salidas analógicas del PLC
- Connected Components Workbench
- RsLinx Classic
- Computadora
- Cables Ethernet.
- Switch Stratix
- Botoneras del tablero
- Potenciometro
- Fuente de 10V
- Variador de frecuencia PowerFlex 4M
- Convertidor USB-1203

# 3. Marco teórico

# Señales analógicas

Una señal analógica es una variable continua que cambia con respecto al tiempo, al contrario de una señal binaria para el PLC, que solo puede adoptar los estados de señal "Tensión presente +24V" y "Tensión no presente 0V", en cambio las señales analógicas pueden adoptar cualquier valor dentro de un rango determinado. Ejemplo de señales analógicas: temperatura -50 ... +150 °C, caudal 0 ... 200 l/min, velocidad 500 ... 1500 rpm.

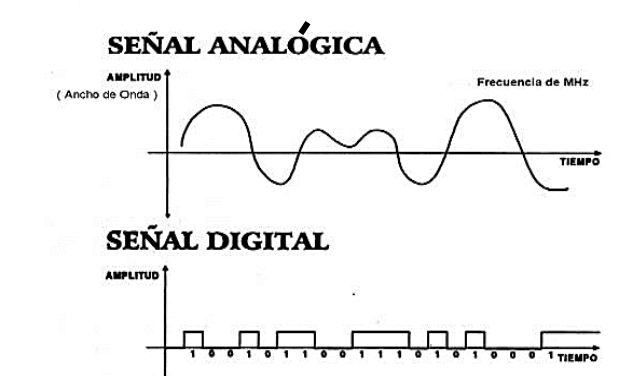

Estas magnitudes se transforman con un transductor de medida en tensiones, corrientes o resistencias eléctricas.

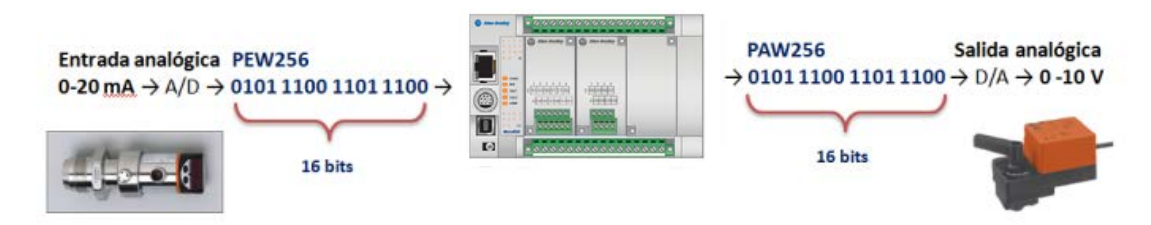

En el caso de una entrada analógica de voltaje con un rango de 0 a 10V, con una resolución de 10 bits y un rango total de 0 a 27648 (2^15).

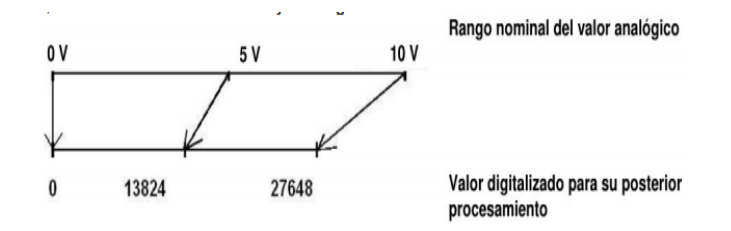

### Bloque de escalamiento

Si se desea que el valor de la variable se encuentre dentro de un rango específico se debe efectuar un proceso de escalado, en Connected Component existe la instrucción *SCALER*, cuya función realiza el escalamiento del valor de la entrada "Input" mapeándolo en un determinado rango de valores.

Speed\_Command Input Output 0.0 InputMin 60.0 OutputMin 65535.0 OutputMin

| Parameter | Parameter<br>type | Data type | Description                                                                                                    |
|-----------|-------------------|-----------|----------------------------------------------------------------------------------------------------|
| EN        | Input             | BOOL      | Function block enable.<br>When EN = TRUE, execute the scaling equation.<br>When EN = FALSE, there is no scaling equation.<br>Applies only to LD programs. |
| Input     | Input             | REAL      | Input signal.                                                                                                    |
| InputMin  | Input             | REAL      | Minimum value of Input.                                                                                                    |
| InputMax  | Input             | REAL      | Maximum value of Input.                                                                                                    |
| OutputMin | Input             | REAL      | Minimum value of Output.                                                                                                    |
| OutputMax | Input             | REAL      | Maximum value of Output.                                                                                                    |
| Output    | Output            | REAL      | Output value.                                                                                                    |
| ENO       | Output            | BOOL      | Enable out.<br>Applies only to LD programs.                                                                                                    |

Al ejecutar la instrucción *SCALER*, el número en coma flotante de la entrada "Input" dentro del rango definido en los parámetros: "IntputMin" e "InputMax", dicho valor se escala al rango de valores definido por los parámetros "OutputMin" y "OutputMax". El resultado de la escala es un número real que se deposita en la salida "Output".

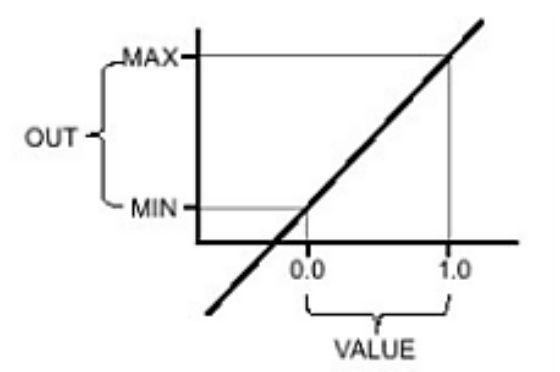

# Ejemplo:

|      |                         | SCALER_1<br>SCALER  |            |          |                                         |        |      |   |
|------|-------------------------|---------------------|------------|----------|-----------------------------------------|--------|------|---|
|      |                         | EN E                | ENO -      |          |                                         |        |      |   |
| ſ    | input                   |                     |            | outp     | ut                                      | ٦      |      |   |
|      |                         | Input Ou            | tput -     |          | n <u>, m</u> , ini an an-an an in-an an | ****   |      |   |
| Ē    | InputMin                |                     |            |          |                                         |        |      |   |
| 1    |                         | InputMin            |            |          |                                         |        |      |   |
| Ē    | InputMax                | 104040404           |            |          |                                         |        |      |   |
|      |                         | - InputMax          |            |          |                                         |        |      |   |
| Ē    | OutputMin               |                     |            |          |                                         |        |      |   |
|      |                         | OutputMin           |            |          |                                         |        |      |   |
| Ē    | OutputMax               |                     |            |          |                                         |        |      |   |
| -    |                         | OutputM             |            |          |                                         |        |      |   |
| -    |                         |                     |            |          |                                         |        |      |   |
| 🛛 Va | riable Monitoring       |                     |            |          |                                         |        |      | < |
| Glob | al Variables - Micro810 | Local Variables - L | UntitledST | System V | /ariables                               | Micro8 | 10 < | > |
|      | Name                    | Logical Value       | Physica    | alValue  | Lock                                    | Data   | Туре |   |
|      | · A                     | - A                 |            | - A+     | - A*                                    |        | - A* |   |
|      | input                   | 10.0                | N/A        |          |                                         | REAL   | *    |   |
|      | InputMin                | 5.0                 | N/A        |          |                                         | REAL   | *    |   |
|      | InputMax                | 15.0                | N/A        |          |                                         | REAL   | *    |   |
|      | OutputMin               | 1.0                 | N/A        |          |                                         | BEAL   | -    |   |

N/A

N/A

REAL

REAL

<u>D</u>K

SCALER

Cancel

\*

# SCALER Ladder Diagram example

#### 4. Procedimiento

### Configuración de un variador de Frecuencias PowerFlex 4M

OutputMax output

SCALER\_1

111

C

1. Conectar el variador de frecuencia con el computador de la siguiente manera:

10.0

5.5

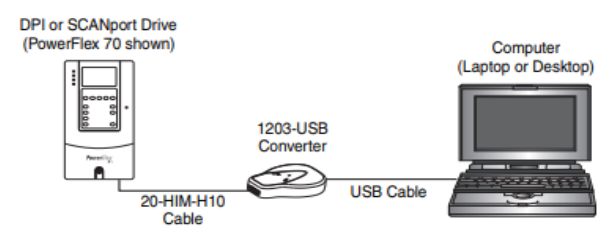

2. En RsLinx comprobar la siguiente driver en la red:

Escuela Superior Politécnica del Litoral

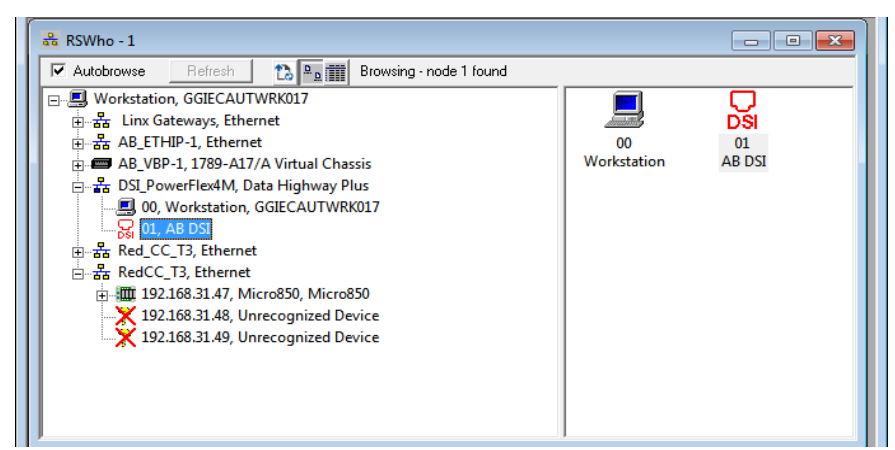

3. Comprobar en Administrador de Dispositivos que un pueto COM tenga instalador el driver del 12203-USB.

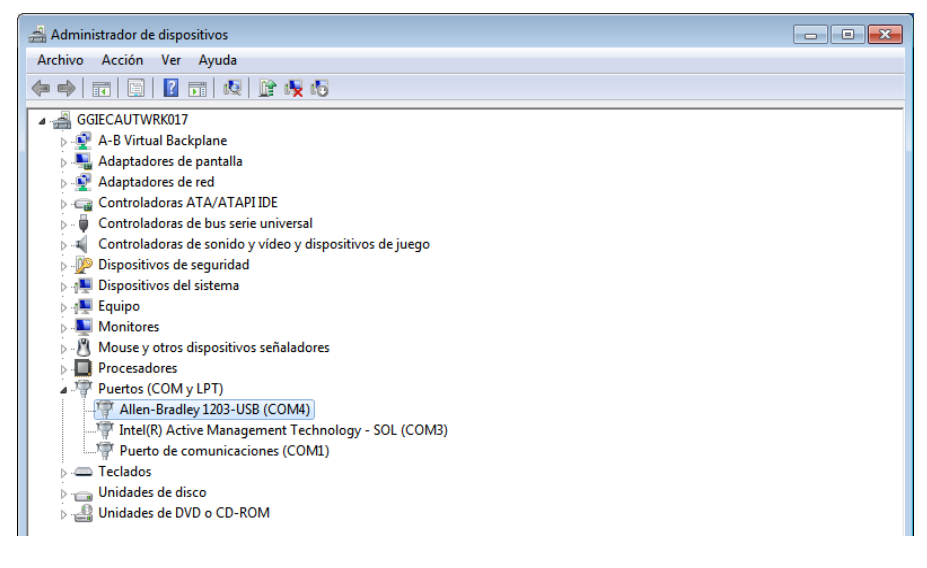

4. Abrir Connected Components Workbench, ir a la ventana "Device Toolbox", en la pestaña "Discover" dar clic "Browse Connections".

| Micro850 Qui                                         | ck Tips X                                                   |                                                                                                    | Device Toolbox     | ₹ <del>S</del> X |
|------------------------------------------------------|-------------------------------------------------------------|----------------------------------------------------------------------------------------------------|--------------------|------------------|
| Restlyrau († 1.)<br>Ven                              | Darbeta +11                                                 | Project Creation                                                                                                    | B Discover         |                  |
| Summarial<br>Beneration<br>Beneration<br>Internation | Case<br>Deg<br>Deg<br>Deg<br>Deg<br>Deg<br>Deg<br>Deg<br>De | To start the project, choose a device from the Device Toolbox using Discover or by dragging it from the Catalog to Project Organizer. Alternatively, double click o | Browse Connections |                  |

5. Seleccionar la red DSI, y seleccionar "AB DSI".

# Laboratorio de Automatización de Procesos Industriales

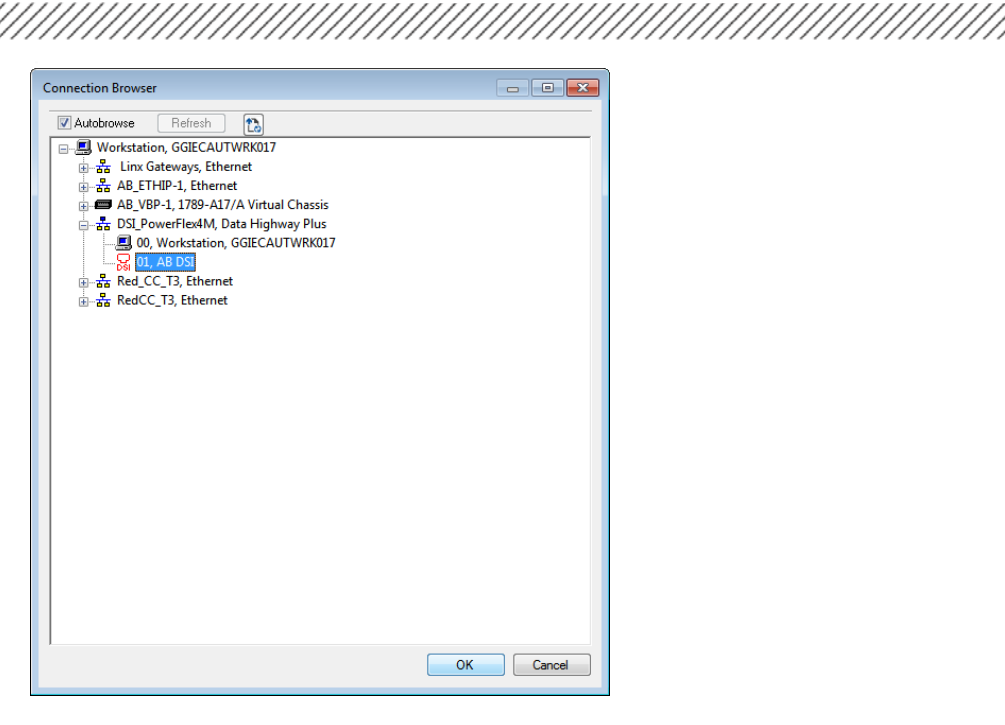

6. Al dar clic en "OK", nos darmos cuenta que el variador PowerFlez 4M se ha agregado y se encuentra conectado a nuestro proyecto.

| Project Organizer 🔹 🕴 🗙       | PoweFlex.04.3* .× Move50 Quok.Tips                                              |                               |
|-------------------------------|---------------------------------------------------------------------------------|-------------------------------|
| Name Project5*                | PowerFlex 4M                                                                    | Disconnert Gomested           |
| Binade   Mile Galler          |                                                                                 | 008CAUTIRK01100L ParameterR41 |
| Programs                      | Devretund Upland Company Faranetes Properties Without Control Ray Faults Report | Marcai - Mr                   |
| - Der-Definet Functio         |                                                                                 | 18                            |
| Forefile (M.1*                |                                                                                 |                               |
|                               |                                                                                 |                               |
|                               | STOCK .                                                                         |                               |
|                               | 1P 240V .50HP                                                                   |                               |
|                               | Series A                                                                        |                               |
|                               | 2 002                                                                           |                               |
|                               | Status                                                                          |                               |
|                               | Stopped .                                                                       |                               |
|                               | Feedback                                                                        |                               |
|                               | 0.01%                                                                           |                               |
|                               |                                                                                 |                               |
| 1                             | 0 - Powerfilo 4M 1 - 1203-036                                                   |                               |
| 😫 Lowe List 🔳 Output<br>Ready |                                                                                 |                               |

7. Dar clic en "Wizards" donde aparecerá la pantalla "Available Wizards", y seleccionar "PowerFlex 4M Starup Wizard".

| ★ Available Wizards                                                                                    |    |
|----------------------------------------------------------------------------------------------------|----|
| Startup Wizards     PowerRex 4M Startup Wizard     Joingnostic Wizards     DPI/DSI Tech Support Wizard |    |
| Data Log Uploads information required by Tech Su                                                       | pp |
| Select Cancel                                                                                          |    |
|                                                                                                    | н  |

8. En la pantalla que sumergirá, dar clic en "Next" para ir al paso 2.

Escuela Superior

Politécnica del Litoral

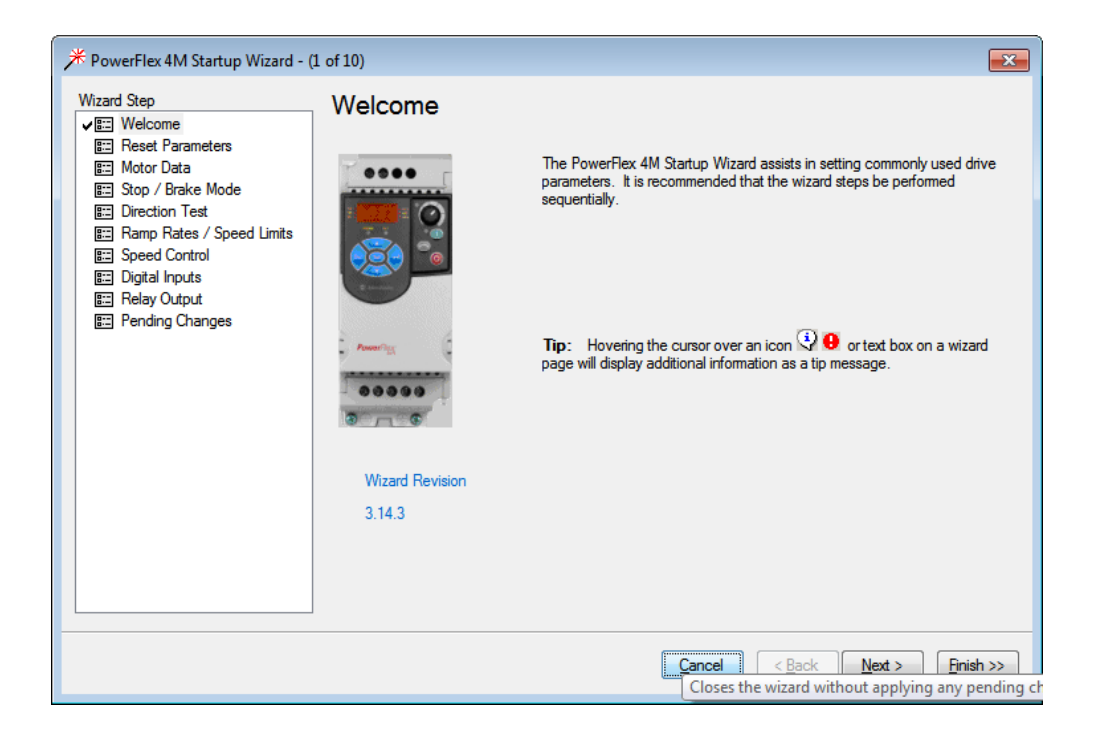

9. Dar clic en "Reset Parameters", luego en "Yes". En el display aparecerá parpadenado F048, lo cual indica de la lista de parámetro una falla que ha sido reseteado por defecto de fábrica, luego dar clic en "Next".

| * PowerFlex 4M Startup Wizard - (                                                                                                    | 2 of 10)                                                          |
|----------------------------------------------------------------------------------------------------|-------------------------------------------------------------------|
| Wizard Step<br>✓ III Welcome<br>✓ III Reset Parameters<br>III Motor Data<br>IIII Stop / Brake Mode<br>IIII Direction Test<br>IIII Ramp Rates / Speed Limits<br>IIII Speed Control<br>IIII Digital Inputs<br>IIII Relay Output<br>IIIII Pending Changes | <text><text><text><text><text></text></text></text></text></text> |
|                                                                                                    | Cancel     Next >     Enish >>                                    |

10. Finalizado el reseteo del variador, aparecerá un visto verde.

| ✗ PowerFlex 4M Startup Wizard -                                                            | (2 of 10)                                                                                                    |
|--------------------------------------------------------------------------------------------|----------------------------------------------------------------------------------------------------|
| Wizard Step<br>✔☷: Welcome                                                                 | Reset Parameters                                                                                                    |
| vessent Parameters<br>essent Parameters<br>fissent Motor Data<br>fissent Stop / Brake Mode | Clicking the <b>Reset Parameters</b> button will cause parameters to be changed immediately (set to defaults).                                                                                                    |
| Direction Test     Ramp Rates / Speed Limits     Speed Control     Digital Inputs          | Reset the parameters when using a drive that may have unwanted parameters set. This will reset the<br>drive to default values based on the input supply selected and provides a known starting point (all<br>parameters at default settings) for future edits. If you want to keep the existing parameter settings, then<br>this step can be skipped by clicking <b>Next</b> >. |
| E Relay Output                                                                             | Reset Parameters Ves                                                                                                    |
|                                                                                            |                                                                                                    |
|                                                                                            |                                                                                                    |
|                                                                                            |                                                                                                    |
|                                                                                            | ]                                                                                                    |
|                                                                                            | Cancel     Next >     Finish >>                                                                                                    |

11. En "Motor NP FLA", ingresar "0.2", después dar "Next" hasta el paso 5.

|                                                                      | (3 of 10)                 |     |        |                               | ×                      |
|----------------------------------------------------------------------|---------------------------|-----|--------|-------------------------------|------------------------|
| Wizard Step                                                          | Motor Data                |     |        |                               |                        |
| ✓ I Reset Parameters<br>✓ I Motor Data*                              | Motor OL <u>C</u> urrent: | 2.5 | Amps   |                               |                        |
| ✓ I Stop / Brake Mode<br>✓ I Direction Test                          | Motor NP Volts:           | 230 | Volt   |                               |                        |
| <ul> <li>Ramp Rates / Speed Limits</li> <li>Speed Control</li> </ul> | Motor NP Hertz:           | 60  | Hz     |                               |                        |
| EII Digital Inputs<br>EII Relay Output                               | Motor NP ELA:             | 0.2 | Amps   |                               |                        |
| E Pending Changes                                                    |                           |     |        |                               |                        |
|                                                                      |                           |     |        |                               |                        |
|                                                                      |                           |     |        |                               |                        |
|                                                                      |                           |     |        |                               |                        |
|                                                                      |                           |     |        |                               |                        |
|                                                                      |                           |     |        |                               |                        |
|                                                                      |                           |     |        |                               |                        |
|                                                                      |                           |     | Cancel | < <u>B</u> ack <u>N</u> ext > | <u>Finish &gt;&gt;</u> |

12. En "Speed Reference", ingresar "5.0", después dar clic en el botón rojo para limpiar fallar, luego en el botón verde para iniciar la marcha al motor.

| Wizard Step        | Direction Test                                                                                                    |                                                                                                    |
|--------------------|----------------------------------------------------------------------------------------------------|----------------------------------------------------------------------------------------------------|
|                    | Danger: This test will cause the motor to rotate. M<br>equipment. You should have an external safe methor<br>reature.     Ensure that Motor Data is correct before proceeding<br>parameters in the drive to change immediately. When<br>stopped.     When you leave this page the drive will be stopped. | isuse may result in death, injury or damage to<br>d of stopping the motor nearby when using this<br>with this page. Direction Test causes some<br>n you leave this page the device will be |
| E Pending Changes  | Set the Jog Reference to a positive value and JOG the drive.                                                                                                    | The motor should rotate in the forward                                                                                                    |
| ti Pending Changes | Set the Jog Reference to a positive value and JOG the drive.<br>direction. Verify that the direction of rotation is correct. Digital la<br>Reference<br>0.5 Hz                                                                                                    | The motor should rotate in the forward<br>ns will be set to NotUsed during the test.<br>Faulted                                                                                            |
| E Pending Changes  | Set the Jog Reference to a positive value and JOG the drive, direction. Verify that the direction of rotation is correct. Digital la Reference           0.5         Hz           Jog Reference         Jog           10.0         Hz                                                                    | The motor should rotate in the forward<br>ns will be set to NotUsed during the test.<br>Faulted<br>0.0 Hz                                                                                  |
| E Pending Changes  | Set the Jog Reference to a positive value and JOG the drive, direction. Verify that the direction of notation is correct. Digital la Reference                                                                                                    | The motor should rotate in the forward<br>ns will be set to NotUsed during the test.<br>Faulted<br>0.0 Hz                                                                                  |

**Escuela Superior** 

Politécnica del Litoral

13. Cuando la ventana de velocidad de referencia se abrá, dar clic en "Yes".

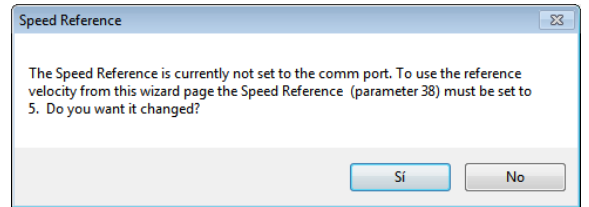

14. Seleccionar "0-10V Input" desde el parámetro "Speed Reference", esto permitirá que la entrada analógica del variador pueda ser controlada desde la salida analógica del Micro850, el módulo 2080-OF2.

|                                                                         | 7 of 10)                                              |
|-------------------------------------------------------------------------|-------------------------------------------------------|
| Wizard Step<br>✔ Welcome                                                | Speed Control                                         |
| ✓ III Neset Farameters<br>✓ III Motor Data*<br>✓ IIII Stop / Brake Mode | Speed Reference: 0-10V Input                          |
| ✓ I Direction Test*<br>✓ I Ramp Rates / Speed Limits                    | Scaling + 13                                          |
| Speed Control*     Digital Inputs                                       | Line High: 100.0 % = 60 Hz C 14                       |
| E Relay Output                                                          | Line <u>Low</u> : 0.0 % = 0.0 Hz $+\frac{15}{2}$      |
|                                                                         | Analog Value: 0,0                                     |
|                                                                         |                                                       |
|                                                                         |                                                       |
|                                                                         |                                                       |
|                                                                         | Click on wizard step name to show that step.          |
|                                                                         |                                                       |
|                                                                         |                                                       |
|                                                                         | Qose <u>Back</u> <u>Next&gt;</u> <u>Enish&gt;&gt;</u> |

15. Seleccionar "2-Wire" desde el parámetro "Start Source", esto permitirá que el controlador Micro 850 de marcha y paro desde sus salidas digitales al variador.

| PowerFlex 4M Startup Wizard - (                       | (8 of 10)                         |
|-------------------------------------------------------|-----------------------------------|
| Wizard Step                                           | Digital Inputs                    |
| ✓ III Reset Parameters<br>✓ III Motor Data*           | Stop Source: Ramp CF              |
| ✓ III Direction Test*                                 | Start Source: 2-Wire 0 0.0 Hz     |
| ✓ Im Ramp Rates / Speed Limits<br>✓ Im Speed Control* | Direction 1 5.0 Hz                |
| ✓ IIII Digital Inputs     ✓ IIII Relay Output         | Digital Common 4 2 10.0 Hz        |
| E Pending Changes                                     | Digital In 1: Preset Freq         |
|                                                       | Digital In <u>2</u> : Preset Freq |
|                                                       |                                   |
|                                                       |                                   |
|                                                       |                                   |
|                                                       |                                   |
|                                                       |                                   |
|                                                       | 1                                 |
|                                                       | Qose     < Back                   |

16. Dar clic en "Next" dos veces para llegar al paso 10 y finalmente dar clic en "Finish".

#### 5. Actividades por desarrollar

5.1. Realizar los pasos de la práctica para configurar el variador.

5.2 Descargar, comprobar y mostrar el funcionamiento del proyecto de la prepráctica 2 en el simulador del micro850 al docente del laboratorio.

5.3. Cambiar el controlador simulado al micro 850 con su respectiva IP del tablero utilizando el software Connected Component Workbench y RSLinx. Además, cambiar al menos el direccionamiento de una entrada y una salida del programa del proyecto para que se utilice botones/switches/luces piloto del tablero del laboratorio de automatización.

 Para cambiar el controlador, dar clic derecho en el organizador del proyecto y seleccionar Change Controller.

| Project Organizer | ▼ 🖡 🗙 Prog2-POU                  | Prog1-POU |
|-------------------|----------------------------------|-----------|
| Name: Project     |                                  |           |
| Devices Trends    |                                  |           |
| 열 챔 🏼 🖬           |                                  |           |
| Hicro850          |                                  |           |
| ⊖- 6 Pr C         | Open                             |           |
| e- 🖬 🎂            | Build                            |           |
|                   | Connect                          | F7        |
|                   | Download                         |           |
| 1 GI 1            | Upload                           |           |
| - 🖬 U: 🚿          | Clean                            |           |
| - 🗗 U:            | Update Firmware                  |           |
| - <b>- - D</b>    | Diagnose                         |           |
|                   | Secure                           |           |
|                   | Parameters                       |           |
| 8                 | Change Controller                |           |
|                   | Import                           | •         |
|                   | Export                           |           |
| X                 | Cut                              | Ctrl+X    |
| <b>1</b>          | Сору                             | Ctrl+C    |
| X                 | Delete                           | Del       |
| X                 | Rename                           |           |
|                   | Paste                            | Ctrl+V    |
|                   |                                  |           |
|                   | Memory Module Backup and Restore |           |
|                   | Document Generator               | Ctrl+P    |

2. Cambiar el nombre del proyecto y seleccionar el tipo de controlador de su tablero de acuerdo con el mostrado en RSLinx.

| Controller Change                                                                                                    |                     |                   |  |  |  |
|----------------------------------------------------------------------------------------------------|---------------------|-------------------|--|--|--|
| Changing the controller type will modify, delete and invalidate controller configuration that is not valid for the new target controller. |                     |                   |  |  |  |
|                                                                                                    | Current             | Target            |  |  |  |
| Project Name:                                                                                                    | Project             | Practica_lab      |  |  |  |
| Controller Name:                                                                                                    | Micro850            | Micro850          |  |  |  |
| Controller Type:                                                                                                    | 2080-LC50-48QWB-SIM | 2080-LC50-48QWB ~ |  |  |  |
| Controller Project<br>Version:                                                                                                    | 12                  | 12                |  |  |  |
|                                                                                                    |                     |                   |  |  |  |
| Show Detail Compariso                                                                                                    | n                   | OK Cancel Help    |  |  |  |

3. Luego, en la opción **Ethernet** configurar la IP de su controlador de acuerdo con la IP de su tablero. Por último, dar clic en **Download**.

| Micro850                                                                                                    | Run<br>Remote Run <b>P</b> rogram<br>Program |
|----------------------------------------------------------------------------------------------------|----------------------------------------------|
| L                                                                                                    |                                              |
| Controller<br>- General<br>- Memory<br>- Stratup/Faults<br>- Serial Port<br>- USB Port<br>- USB Port<br>- Benerat<br>- Benerat<br>- Modbus Mapping<br>- Real Time Clock<br>- Ethemet<br>- Modbus Mapping<br>- Real Time Clock<br>- Ethemet<br>- Modbus Mapping<br>- Recipe<br>- Plug-in Modules<br>- < Empty ><br>- < Empty ><br>- < Empty ><br>- < Empty ><br>- < Empty ><br>- < Empty ><br>- < Available ><br>- < Available ><br>- < - | Controller - Ethernet                        |

Mientras tanto, se debe utilizar entradas y salidas tanto del PLC como del VFD. Recordar que se debe descargar en un PLC micro850 que contiene un modulo de entrada analogico 2080-IF4 y un modulo de salida analógica 2080-OF2.

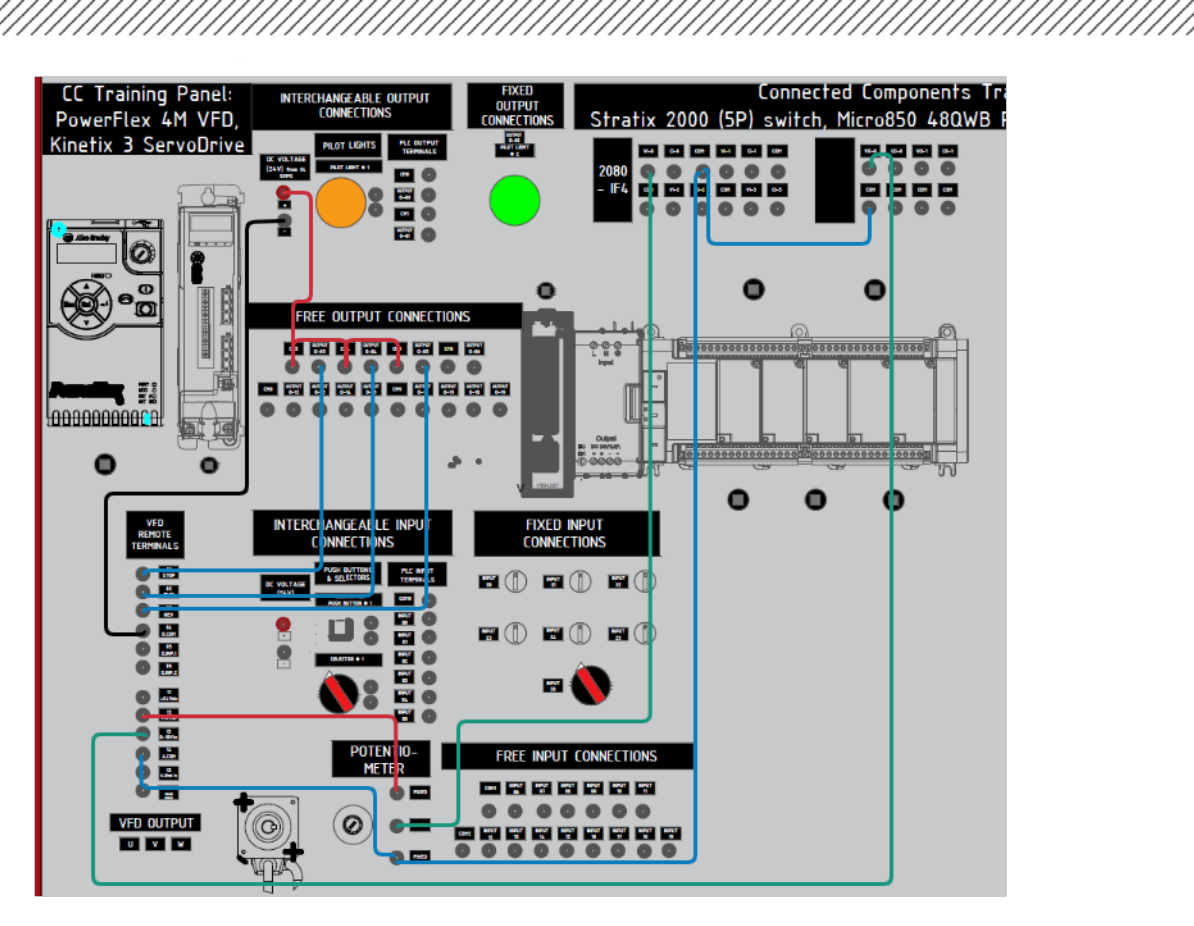

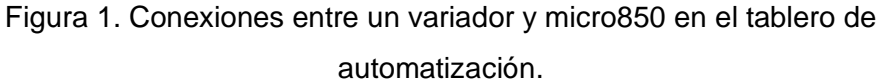

# 4.3 Descargar la HMI de la prepráctica 1 en un panelView con su respectiva IP.

1. Para asignarle la dirección IP al PanelView, clic en el terminal gráfico en el "Organizador de proyectos", en "Protocolo" seleccionar "Ethernet| Allen-Bradley CIP", en dirección asignar la dirección IP del controlador.

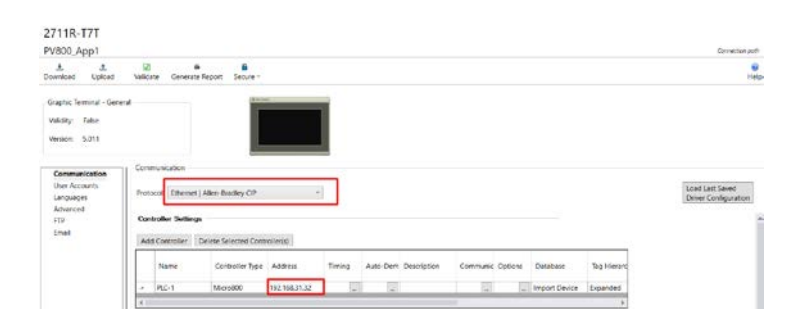

 Finalmente buscar la dirección IP del terminal gráfico en la ventana que se muestra, la dirección IP del gráfico debe coincidir con la asignada en el dispositivo. En el PanelView se debe seleccionar la aplicación cargada, luego presionar "ejecutar".

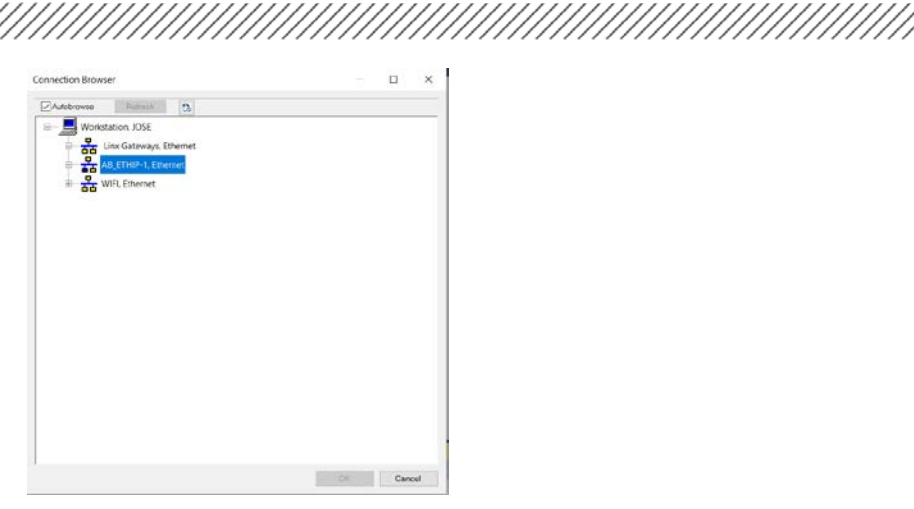

### Bibliografía

*Controladores programables Micro830 y Micro850,* Rockwell Automation Technologies, Inc., Milwaukee, Wisconsin, 2015. Disponible en:

http://literature.rockwellautomation.com/idc/groups/literature/documents/um/2080-um002\_-es-e.pdf

*Micro800 Programmable Controllers General Instructions,* Rockwell Automation Technologies, Inc., Milwaukee, Wisconsin, 2016. Disponible en:

http://literature.rockwellautomation.com/idc/groups/literature/documents/rm/2080rm001 -en-e.pdf

Micro800 Plug-in Modules, Rockwell Automation Technologies, Inc., Milwaukee, Wisconsin, 2018. Disponible en:

http://literature.rockwellautomation.com/idc/groups/literature/documents/um/2080um004 -en-e.pdf

e

#### ANEXOS

#### Listado de módulo de expansión del Micro800

#### **Micro800 Plug-in Modules**

| Module      | Туре    | Description                                                            |
|-------------|---------|------------------------------------------------------------------------|
| 2080-104    | Digital | 4-point, 12/24V DC Sink/Source input                                   |
| 2080-104084 | Digital | 8-point, Combo, 12/24V DC Sink/Source input<br>12/24V DC Source output |
| 2080-IQ40V4 | Digital | 8-point, Combo, 12/24V DC Sink/Source input<br>12/24V DC Sink output   |
| 2080-0B4    | Digital | 4-point, 12/24V DC Source output                                       |
| 2080-0V4    | Digital | 4-point, 12/24V DC Sink output                                         |
| 2080-0W4I   | Digital | 4-point, AC/DC Relay output                                            |
| 2080-IF2    | Analog  | 2-channel, Non-isolated unipolar voltage/current<br>analog input       |
| 2080-IF4    | Analog  | 4-channel, Non-isolated unipolar voltage/current<br>analog input       |

### **Micro800 Plug-in Modules**

| Module                          | Туре          | Description                                                       |
|---------------------------------|---------------|-------------------------------------------------------------------|
| 2080-0F2                        | Analog        | 2-channel, Non-isolated unipolar voltage/current<br>analog output |
| 2080-TC2                        | Specialty     | 2-channel, non-isolated thermocouple module                       |
| 2080-RTD2                       | Specialty     | 2-channel, non-isolated RTD module                                |
| 2080-MEMBAK-RTC <sup>(1)</sup>  | Specialty     | Memory backup and high accuracy RTC, 1 MB                         |
| 2080-MEMBAK-RTC2 <sup>(1)</sup> | Specialty     | Memory backup and high accuracy RTC, 4 MB                         |
| 2080-TRIMPOT6                   | Specialty     | 6-channel trimpot analog input                                    |
| 2080-MOT-HSC                    | Specialty     | High speed counter                                                |
| 2080-DNET20                     | Communication | 20-node DeviceNet scanner                                         |
| 2080-SERIALISOL                 | Communication | RS232/485 isolated serial port                                    |

 2080-MEMBAK-RTC and 2080-MEMBAK-RTC2 are not supported on Micro820 controllers. 2080-MEMBAK RTC is not supported on Micro870 controllers. e

# Características técnicas del módulo de entradas analógicas

#### Input Specifications – 2080-IF2, 2080-IF4

| Attribute                                                         | 2080-IF2                                                                               | 2080-IF4 |  |  |
|-------------------------------------------------------------------|----------------------------------------------------------------------------------------|----------|--|--|
| Number of inputs, single ended                                    | 2                                                                                      | 4        |  |  |
| Analog normal operating<br>ranges                                 | Voltage: 010V DC<br>Current: 020 mA                                                    |          |  |  |
| Resolution, max.                                                  | 12 bits unipolar, with software selected option for 50 Hz,<br>60 Hz,<br>250 Hz, 500 Hz |          |  |  |
| Data range                                                        | 065535                                                                                 |          |  |  |
| Input impedance                                                   | Voltage Terminal: > 220K $\Omega$ , Current Terminal: 250 $\Omega$                     |          |  |  |
| Overall accuracy <sup>(1)</sup>                                   | Voltage Terminal: ±1% full scale @ 25°C<br>Current Terminal: ±1% full scale @ 25°C     |          |  |  |
| Non-linearity (in percent full scale)                             | ± 0.1%                                                                                 |          |  |  |
| Repeatability <sup>(2)</sup>                                      | ± 0.1%                                                                                 |          |  |  |
| Module error over full<br>temperature range, -2065°C<br>(-4149°F) | Voltage: ± 1.5%<br>Current: ± 2.0%                                                     |          |  |  |
| Input channel configuration                                       | Through configuration software or the user program                                     |          |  |  |
| Field input calibration                                           | Not required                                                                           |          |  |  |
| Update time                                                       | 180 ms per enabled channel                                                             |          |  |  |

# Características técnicas del módulo de salidas analógicas

#### Output Specifications – 2080-OF2

| Attribute                                   | 2080-0F2                                                                             |
|---------------------------------------------|--------------------------------------------------------------------------------------|
| Number of outputs, single<br>ended          | 2                                                                                    |
| Analog normal operating<br>ranges           | Voltage: 10V DC<br>Current: 020 mA                                                   |
| Resolution, max.                            | 12 bits unipolar                                                                     |
| Output count range                          | 065535                                                                               |
| D/A Conversion Rate (all<br>channels), max. | 2.5 ms                                                                               |
| Step Response to 63% <sup>(1)</sup>         | 5 ms                                                                                 |
| Current Load In voltage<br>output, max      | 10 mA                                                                                |
| Resistive load on current<br>output         | $0500 \ \Omega$ (includes wire resistance)                                           |
| Load range on voltage output                | > 1k Ω @ 10V DC                                                                      |
| Max. inductive load<br>(current outputs)    | 0.01 mH                                                                              |
| Max. capacitive load<br>(voltage outputs)   | 0.1 µF                                                                               |
| Overall Accuracy <sup>(2)</sup>             | Voltage Terminal: ±1% full scale @ 25 °C<br>Current Terminal: ±1% full scale @ 25 °C |
| Non-linearity (in percent full scale)       | ± 0.1%                                                                               |
| Repeatability (3) (in percent full scale)   | ± 0.1%                                                                               |

esp

### Cableado del Módulo 2080-IF4

#### Wiring

The following plug-in modules have 12-pin female terminal blocks:

- 2080-IQ4,
- 2080-IQ4OB4, 2080-IQ4OV4
- 2080-OB4, 2080-OV4, 2080-OW4I
- 2080-IF2, 2080-IF4
- 2080-TC2, 2080-RTD2

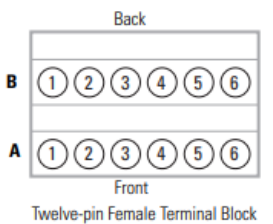

### Pin Designations for 12-Pin Female Terminal Block Modules

| Pin         | 2080-104 | 2080-1040B4,<br>2080-1040V4 | 2080-0B4,<br>2080-0V4 | 2080-0W4I | 2080-IF2 | 2080-IF4 | 2080-TC2 | 2080-RTD2    |
|-------------|----------|-----------------------------|-----------------------|-----------|----------|----------|----------|--------------|
| A1          | I-02     | I-02                        | Not used              | COM3      | COM      | COM      | CH0+     | CH0+         |
| A2          | 1-03     | 1-03                        | Not used              | 0-3       | Not used | VI-2     | CHO-     | CH0-         |
| <u>(A3)</u> | COM      | COM                         | -24V DC               | Not used  | Not used | CI-2     | CJC+     | CHOL (Sense) |
| <u>(A4)</u> | COM      | -24V DC                     | -24V DC               | Not used  | COM      | COM      | Not used | Not used     |
| A5          | Not used | 0-02                        | 0-02                  | Not used  | Not used | VI-3     | Not used | Not used     |
| <u>A6</u>   | Not used | 0-03                        | 0-03                  | Not used  | Not used | CI-3     | Not used | Not used     |
| B1          | I-00     | 1-00                        | Not used              | COM0      | VI-0     | VI-0     | CH1+     | CH1+         |
| B2          | I-01     | I-01                        | Not used              | 0-0       | CI-0     | CI-0     | CH1-     | CH1-         |
| <b>B</b> 3  | COM      | СОМ                         | +24V DC               | COM1      | COM      | COM      | CJC-     | CH1L (Sense) |
| <b>B</b> 4  | COM      | +24V DC                     | +24V DC               | 0-1       | VI-1     | VI-1     | Not used | Not used     |
| <b>B5</b>   | Not used | 0-00                        | 0-00                  | COM2      | CI-1     | CI-1     | Not used | Not used     |
| <b>B6</b>   | Not used | 0-01                        | 0-01                  | 0-2       | COM      | COM      | TH       | Not used     |
| -           |          |                             |                       |           |          |          |          |              |

#### Example Wiring for 2080-IF4

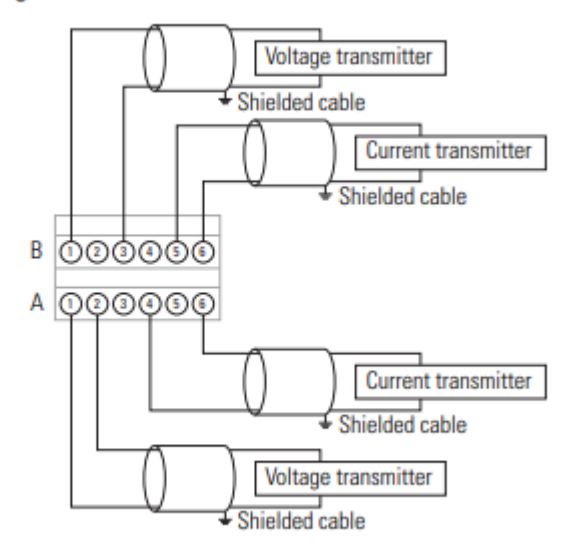

# Cableado del Módulo 2080-OF2

#### **Pin Designations for 8-Pin Female Terminal Block Modules**

| Back                            | Pin       | 2080-OF2 | 2080-SERIALISOL | 2080-MOT-HSC <sup>(1) (2)</sup> |
|---------------------------------|-----------|----------|-----------------|---------------------------------|
| B 1234                          | A1        | COM      | RS485 B+        | 0-                              |
| A (1234)                        | A2        | COM      | GND             | A-                              |
| Front                           | A3        | COM      | RS232 RTS       | В-                              |
| Eight-pin female terminal block | <b>A4</b> | COM      | RS232 CTS       | Z-                              |
|                                 | B1        | V0-0     | RS232 DCD       | 0+                              |
|                                 | B2        | CO-0     | RS232 RXD       | A+                              |
|                                 | B3        | V0-1     | RS232 TXD       | B+                              |
|                                 | <b>B4</b> | CO-1     | RS485 A-        | Z+                              |

(1) IMPORTANT: Individually shielded, twisted-pair cable (or the type recommended by the encoder or sensor manufacturer) should be used for the 2080-MOT-HSC plug-in.

(2) Sinking Output/Sourcing Output wiring for the 2080-MOT-HSC plug-in is shown below.

# Example Wiring for 2080-OF2

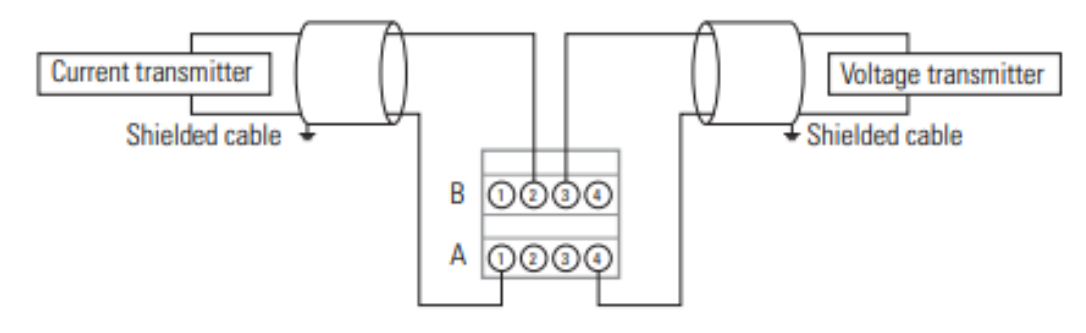

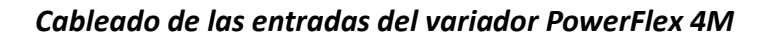

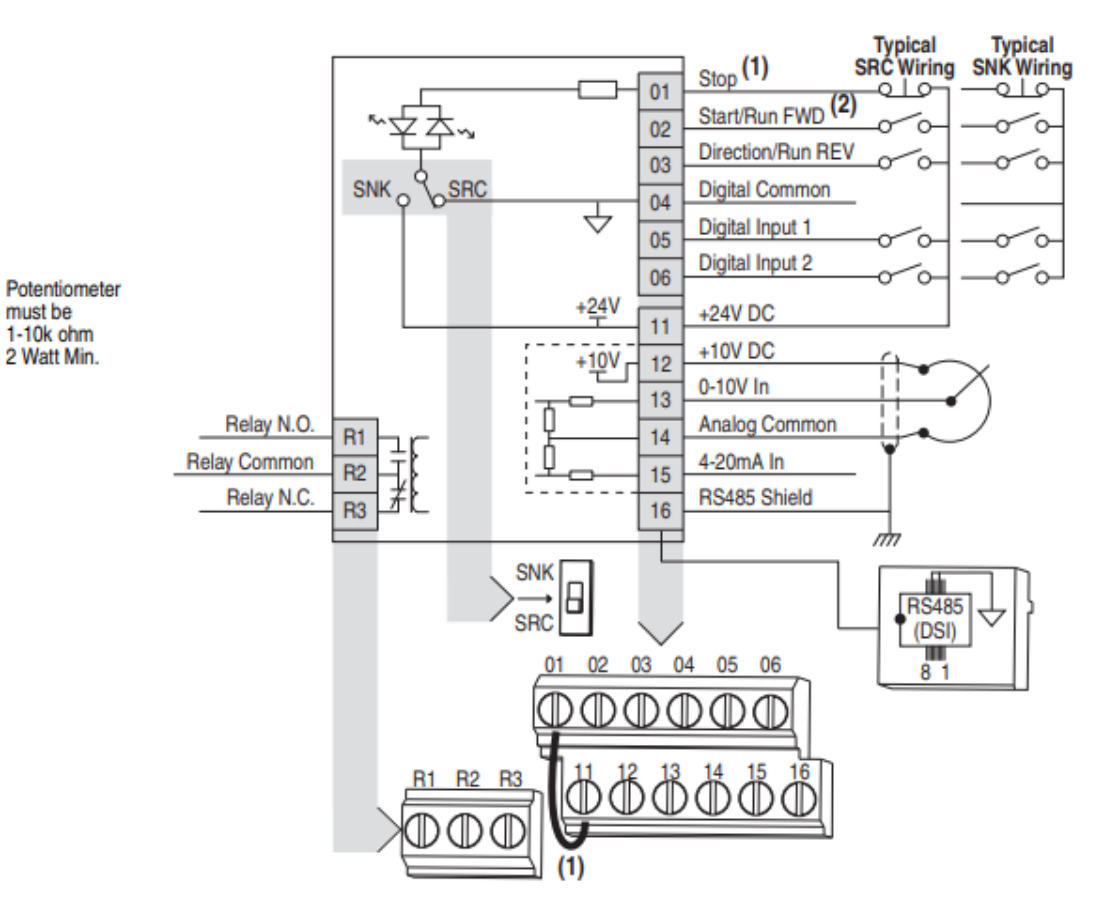

# I/O Wiring Examples

Escuela Superior Politécnica del Litoral

espo

| Input                                             | Connection Example                                                         |                                                        |  |
|---------------------------------------------------|----------------------------------------------------------------------------|--------------------------------------------------------|--|
| Potentiometer                                     | P108 [Speed Reference] = 2 "0-10V Input"                                   |                                                        |  |
| 1-10k Ohm Pot.<br>Recommended<br>(2 Watt minimum) |                                                                            | $ \begin{array}{c ccccccccccccccccccccccccccccccccccc$ |  |
| Analog Input                                      | Voltage                                                                    | Current                                                |  |
| 0 to +10V, 100k ohm<br>impedance                  | P108 [Speed Reference] = 2 "0-10V<br>Input"                                | P108 [Speed Reference] = 3<br>"4-20mA Input"           |  |
| 4-20 mA, 100 ohm<br>impedance                     | $\begin{array}{c} + & -1 \\ 0 \\ 0 \\ 0 \\ 0 \\ 0 \\ 0 \\ 0 \\ 0 \\ 0 \\ $ |                                                        |  |